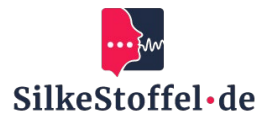

# Instructions for using Google Meet

# **Table of contents**

| Introduction                                    | 2 |
|-------------------------------------------------|---|
| Installation and access to Google Meet          | 2 |
| 2.1 Access to Google Meet                       | 2 |
| 2.2 System requirements                         | 2 |
| Registration for Google Meet                    | 2 |
| 3.1 Using a Google account                      | 2 |
| 3.2 Registration process                        | 2 |
| 3.3 Resetting the password                      | 2 |
| Establish a connection with the language school | 2 |
| 4.1 Using the meeting link                      | 2 |
| 4.2 Confirmation                                | 2 |
| Participation in online lessons                 | 2 |
| 5.1 Meeting overview                            | 2 |
| 5.2 Meeting functions                           | 3 |
| 5.3 Reactions and hand raising                  | 3 |
| Communication and collaboration                 | 3 |
| 6.1 Chat messages                               | 3 |
| 6.2 Sharing files                               | 3 |
| Adjust settings                                 | 3 |
| 7.1 Audio and video settings                    | 3 |
| 7.2 Customizing the layout                      | 3 |
| Support and help                                | 3 |
| 8.1 Help within Google Meet                     | 3 |
| 8.2 Contact with the language school            | 3 |

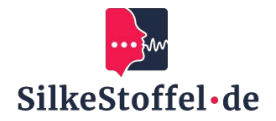

# Introduction

This guide will help you to use Google Meet effectively to communicate with your language school online and participate in class sessions.

## Installation and access to Google Meet

#### **2.1 Access to Google Meet**

You can use Google Meet via a web browser or the Google Meet app on mobile devices. Open a browser and go to https://meet.google.com or download the Google Meet app.

#### **2.2 System requirements**

Make sure that your device has a stable internet connection and a current version of a supported browser (Chrome, Firefox, Safari or Edge).

## **Login to Google Meet**

#### 3.1 Using a Google account

Sign in with a Google account. If you do not yet have a Google account, create one at https://accounts.google.com/signup.

#### **3.2 Registration process**

Enter your Google e-mail address and password and click on 'Sign in'.

#### 3.3 Resetting the password

If you have forgotten your password, click on 'Forgot your password?' and follow the instructions to reset your password.

#### Establish a connection with the language school

#### 4.1 Using the meeting link

Your language school will send you a link to join a Google Meet meeting. Click on the link or enter the code directly on the Google Meet homepage.

#### 4.2 Confirmation

Click on 'Join' to join the meeting. Make sure that the camera and microphone are activated if necessary.

# **Participation in online lessons**

#### 5.1 Meeting overview

After joining, you will see all participants in the main window and can see and hear your teacher and classmates.

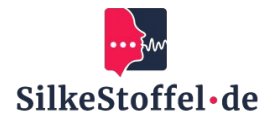

#### **5.2 Meeting functions**

Use the microphone and camera icon to mute yourself or switch the camera on/off. Use the chat icon to send messages and the screen share icon to share content.

#### 5.3 Reactions and hand raising

Use the reaction functions to give non-verbal feedback or raise your hand if you have a question.

# **Communication and collaboration**

#### 6.1 Chat messages

Use the chat to send messages to participants without disturbing the ongoing conversation.

#### 6.2 Sharing files

Send links to files in the chat or use Google Drive to share content for lessons.

# Adjust settings

#### 7.1 Audio and video settings

Customize your camera, microphone and speaker settings in the settings menu available through the three-dot menu.

#### 7.2 Customizing the layout

Customize the layout of the participant view by switching between 'Tile view', 'Sidebar' or 'Spotlight'.

#### Support and help

#### 8.1 Help within Google Meet

Use the help menu within Google Meet for tips and answers to frequently asked questions.

#### 8.2 Contact with the language school

If you have technical problems, please contact your language school's support team directly.